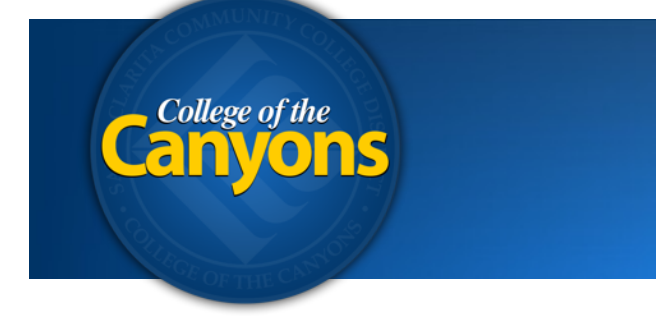

Information Technology 661.362.3953 www.canyons.edu/helpdesk

> By Justin Smith REV 07.2017

## iOS 9 AirPrint - Canyons District WiFi

## STEP 1 of 2

If you're on campus, first add the **campus WiFi** by following these steps. If you're already logged onto the COC-Guest or COC-Student Wifi, you should log off of those first and add the COC-Faculty WiFi instead. *Please skip to step 2 if you're off campus.* 

| ••••••• AT&T * 3:12 PM • * •               | ••••• AT&T 4G 3:13 PM       | Ø 🕸 ■ 🕨 •••••• AT&T 4G 3:13 PM Ø 🕸 ■ )                                                                                             |
|--------------------------------------------|-----------------------------|----------------------------------------------------------------------------------------------------|
|                                            | Settings                    | Settings Wi-Fi                                                                                                    |
| Settings Reinders Photos Clock             | Q. Settings                 | Wi-Fi                                                                                                    |
|                                            | Aimlane Mode                |                                                                                                    |
| Maps Drive Dropbox Camera                  |                             | CHOOSE A NETWORK                                                                                                    |
|                                            | Not Connect                 | COC-Faculty €                                                                                                    |
| Todoist Notes Evernote Wallet              | Bluetooth                   | On > COC-Guest                                                                                                    |
|                                            | Cellular                    | COC-Student                                                                                                    |
| Instagram Calendar Hyperlapse Productivity | VPN VPN                     | Other                                                                                                    |
|                                            | -                           |                                                                                                    |
| Daily Sol Feedly StumbleUpon               | Notifications               | > Ask to Join Networks                                                                                                    |
|                                            | Control Center              | Known networks will be joined automatically. If no known networks are available, you will have to                                  |
| Remote                                     | C Do Not Disturb            | > manually select a network.                                                                                                    |
|                                            |                             |                                                                                                    |
| Music # Video Safari Phone Messages        | O General                   | >                                                                                                    |
| •0000 AT&T LTE 3:13 PM 🛛 🛪 🔳               | •0000 AT&T LTE 3:13 PM      | 🕫 🛪 페 🗹 🔹 🐨 🗰 🕹 🖛 🗸 🐨 🐨                                                                                                    |
| Enter the password for "COC-Faculty"       | Cancel Certificate          | Trust Settings Wi-Fi                                                                                                    |
| Cancel Enter Password Join                 | <b>X</b>                    |                                                                                                    |
| Username staff\smith i                     | securelogin.arubanetwork    | s Wi-Fi                                                                                                    |
| Password                                   | Not Trusted                 | COL-Faculty                                                                                                    |
|                                            | Expires 8/10/17, 9:46-59 PM | CHOOSE A NETWORK                                                                                                    |
|                                            | More Details                | > COC-Guest  i                                                                                                    |
|                                            |                             | COC-Student 🗢 🕕                                                                                                    |
|                                            |                             | Other                                                                                                    |
|                                            |                             |                                                                                                    |
| awartyuian                                 |                             | Ask to Join Networks                                                                                                    |
| asdfghjkl                                  |                             | Known networks will be joined automatically. If no<br>known networks are available, you will have to<br>manually select a network. |
|                                            |                             |                                                                                                    |
| .2123 space return                         |                             |                                                                                                    |

## STEP 2 of 2

Follow these steps to print from your iOS device. Open an app that has the ability to print on your iPhone, iPad or iPod Touch. Locate the Small square icon with the up-arrow coming out of it and select it. *Additional options to print in Black and White or a specific page range are available if you select Options*.

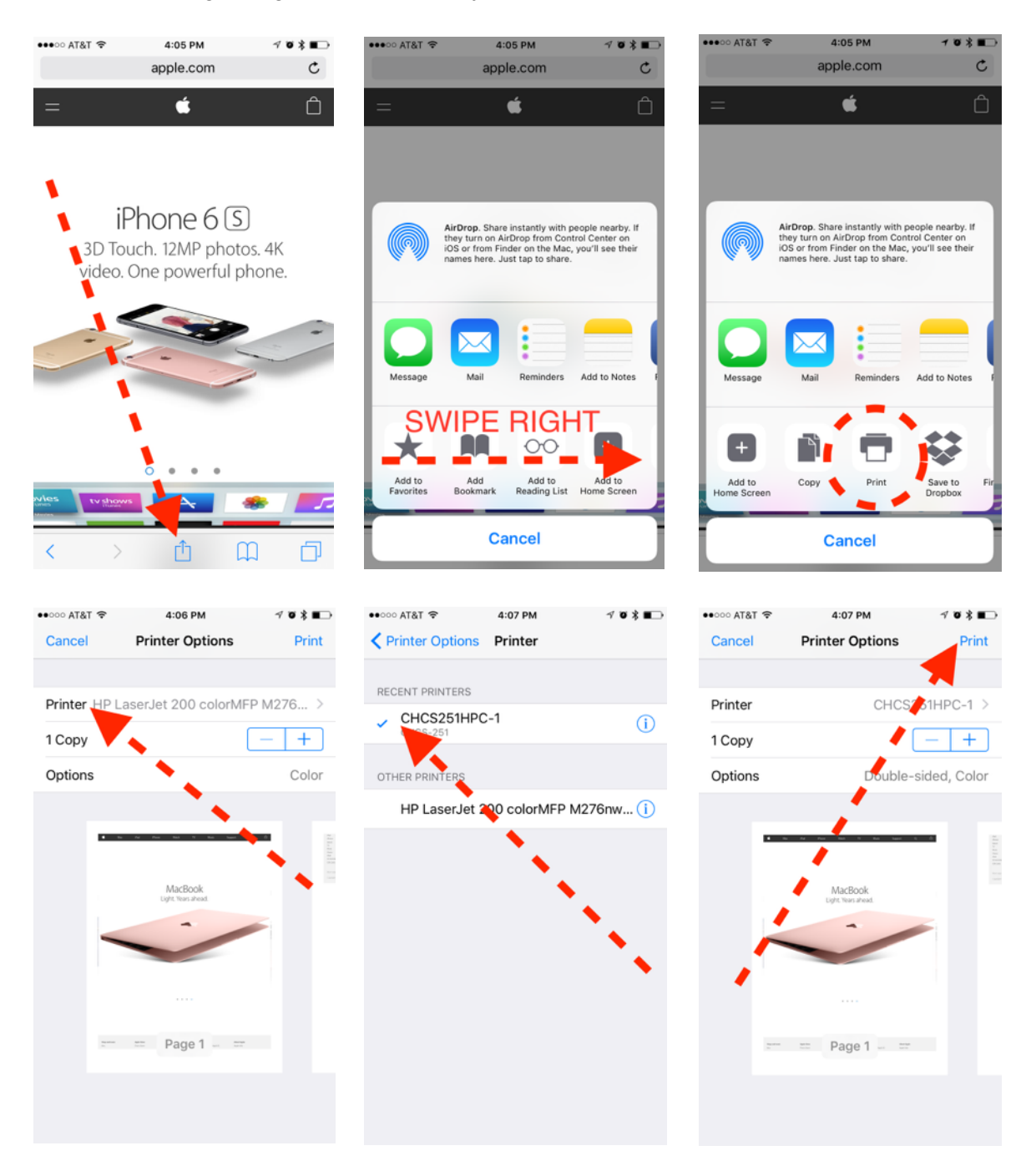

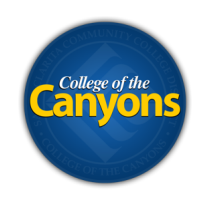